## FTP – Retrieving and Sending Files using CoreFTP

Download and install the program taking the defaults (<u>http://download.cnet.com/Core-FTP-Server/3000-2160\_4-</u>10783460.html)

Each time you start the CoreFTP you will be presented with the "Site Manager"

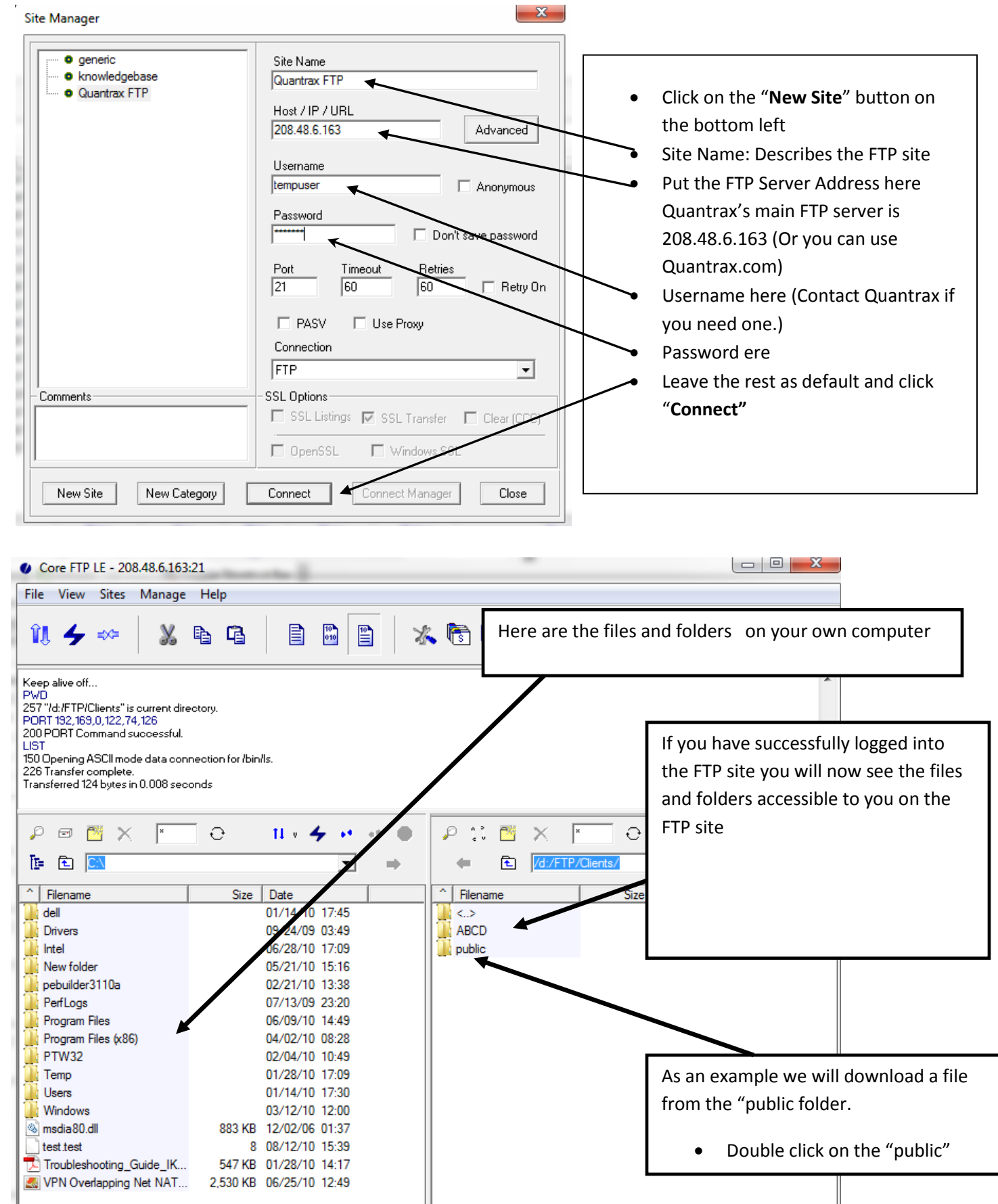

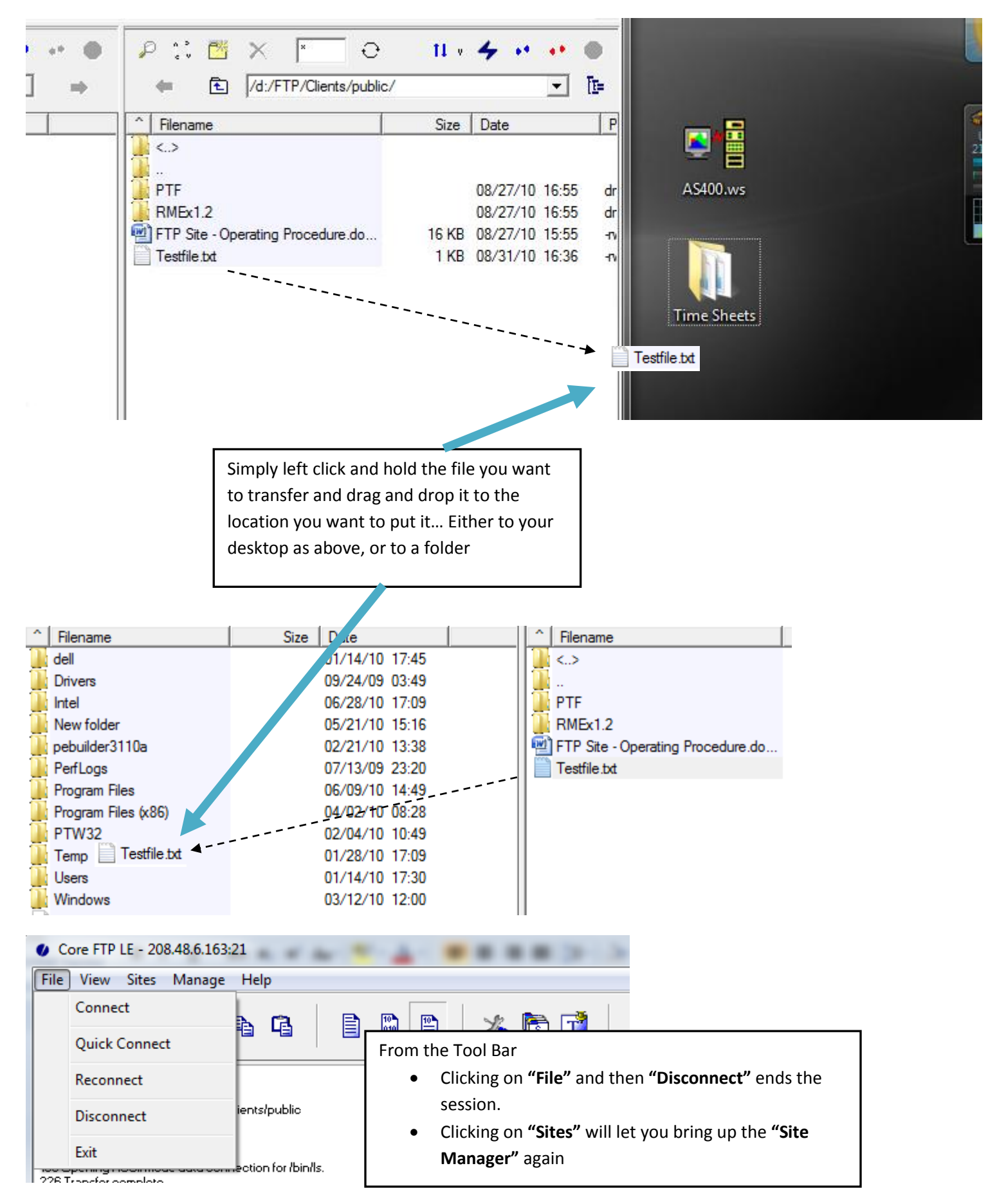

NOTE: Once you are logged into the web site you can also UPLOAD a file by dragging and dropping the file into your folder onto the FTP site. You may need to contact Quantrax Support for access to do this.